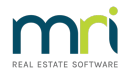

## Cancel a Credit to a Lot

This article will assist you to cancel a receipt to a Lot Owner's ledger where the receipt was due to a Credit Lot processed to the Lot.

## Important notes about Receipt Cancellations -

- When a receipt is cancelled, it is cancelled at the current date. A cancellation cannot be back dated.
- Cancellations of a receipt from an earlier BAS period, being at current date, does not affect a prior BAS return
- Always run a back up prior to cancellations, adjustments or any unfamiliar processes. File > Backup. This enables

you to restore and start again if necessary. Click this link to an instruction on on how to create a backup - Creating a

Backup in Strata Master | MRI Knowledgebase (rockend.com)

## The Process

1. Check the Lot owner ledger and note the receipt details - date, amount and receipt number.

2. Take note of the sub-type. In the example below, the sub type is 'credit' where the amount of \$323 was given as a Credit Lot.

| Current position: Unallocated prepayments \$0.00 |          |             | L       | Levy arrears & owner invoices due \$0.00 |        |  |           | Interest o | n levy arrears | \$0.00     |             |                        |            |
|--------------------------------------------------|----------|-------------|---------|------------------------------------------|--------|--|-----------|------------|----------------|------------|-------------|------------------------|------------|
| R                                                | eceipts  |             |         |                                          |        |  | Admir     | n Fund     | Capital        | Works Fund | Unallocated |                        |            |
| Da                                               | ate      | Receipt no. | Subtype | Status                                   | Source |  | Paid      | Interest   | Paid           | Interest   | Paid        | Total amount Cheque no | . Levy no. |
| 20                                               | /07/2021 | 26          | Receipt | Banked                                   |        |  | 5.00      | 0.00       | 0.00           | 0.00       | 0.00        | 5.00                   | 3          |
| 03                                               | /09/2021 | 28          | Receipt | Banked                                   |        |  | 21,829.08 | 825.51     | 270.27         | 75.14      | 0.00        | 23,000.00              | 1, 2, 4, 5 |
| 03                                               | /09/2021 | 29          | Credit  | Posted                                   |        |  | 323.00    | 0.00       | 0.00           | 0.00       | 0.00        | 323.00                 | 5          |

3. Go to Accounting > Adjustments > Search/Cancel Receipts

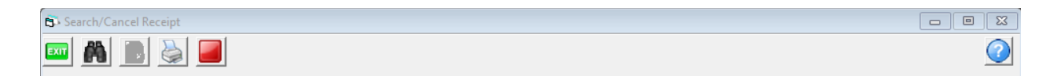

4. Ensure radio button is on Owner (for levy receipts),and enter Lot and Plan number

5. Enter date range to cover the date of the Credit Lot receipt to be cancelled and click the binoculars to search

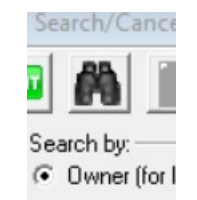

6. You will notice the receipts are listed in the same order as on the owner ledger.

| Receipts |            |             |      |      |     |                |             |        |                         |             |  |
|----------|------------|-------------|------|------|-----|----------------|-------------|--------|-------------------------|-------------|--|
|          | Date       | Receipt No. | Plan | Unit | Lot | Owner          | Amount      | Status | Description             | Subtype     |  |
| ►        | 20/07/2021 | 26          | 2222 | 4    | 4   | Mr Ringo Starr | \$5.00      | Banked | Levy payment for 4/2222 | Normal levy |  |
|          | 03/09/2021 | 28          | 2222 | 4    | 4   | Mr Ringo Starr | \$23,000.00 | Banked | Levy payment for 4/2222 | Normal levy |  |
|          |            |             |      |      |     |                |             |        |                         |             |  |

7. However, if the receipt to be cancelled has a subtype other than 'Receipt' it will not show on the list. You will notice tick boxes beside the date range.

| Show discounts                          | Show cancelled & reversal receipts |
|-----------------------------------------|------------------------------------|
| Show levy refunds & allocation receipts |                                    |
| Show credit lot receipts                |                                    |

8. Tick the box 'Show credit lot receipts' and click the binoculars again.

| Show discounts                          | Show cancelled & reversal receipts |
|-----------------------------------------|------------------------------------|
| Show levy refunds & allocation receipts |                                    |
| Show credit lot receipts                |                                    |

9. Further receipts will show on the list. Highlight the receipt you wish to cancel and click the cancel button

|   |            | Receipts    |      |      |     |    |             |             |        |                                           |             |  |  |
|---|------------|-------------|------|------|-----|----|-------------|-------------|--------|-------------------------------------------|-------------|--|--|
|   | Date       | Receipt No. | Plan | Unit | Lot | 0% | iner        | Amount      | Status | Description                               | Subtype     |  |  |
|   | 20/07/2021 | 26          | 2222 | 4    | 4   | Mr | Ringo Starr | \$5.00      | Banked | Levy payment for 4/2222                   | Normal levy |  |  |
|   | 03/09/2021 | 28          | 2222 | 4    | 4   | Mr | Ringo Starr | \$23,000.00 | Banked | Levy payment for 4/2222                   | Normal levy |  |  |
| ▶ | 03/09/2021 |             |      |      |     |    | Ringo Starr | \$323.00    | Posted | Lot 4: Credit adjustment on interest paid | Credit      |  |  |
|   |            |             |      |      |     |    |             |             |        |                                           |             |  |  |
|   |            |             |      |      |     |    |             |             |        |                                           |             |  |  |
|   |            |             |      |      |     |    | (Ca         | ancel Rece  |        |                                           |             |  |  |
|   |            |             |      |      |     |    |             |             |        |                                           |             |  |  |

10. You will receive a pop up informing you of the cancellation being dated current date.

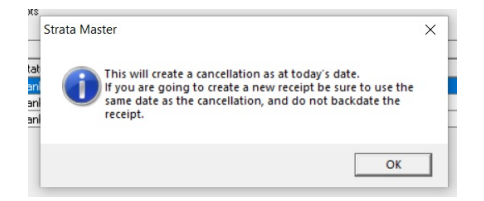

11. A pop up then requires a reason for the cancellation. At this point you can back out of the cancellation by clicking on 'cancel'. To continue, click OK.

| Cancel Receipt                                                                                                    | ×      |
|----------------------------------------------------------------------------------------------------|--------|
| Do you wish to cancel this receipt?                                                                                | ОК     |
| If so, please enter the reason for cancellation.<br>No reason will stop the cancellation.<br>(100 characters max): | Cancel |
| [                                                                                                    |        |

12. Check the owner ledger to ensure you have cancelled the required receipt.

| Receipts   |             |                     |           |        | Admin     | Fund     | Capital Wo | rks Fund | Unallocated |                         |            |
|------------|-------------|---------------------|-----------|--------|-----------|----------|------------|----------|-------------|-------------------------|------------|
| Date       | Receipt no. | Subtype             | Status    | Source | Paid      | Interest | Paid       | Interest | Paid        | Total amount Cheque no. | Levy no.   |
| 20/07/2021 | 26          | Receipt             | Banked    |        | 5.00      | 0.00     | 0.00       | 0.00     | 0.00        | 5.00                    | 3          |
| 03/09/2021 | 28          | Receipt             | Banked    |        | 21,829.08 | 825.51   | 270.27     | 75.14    | 0.00        | 23,000.00               | 1, 2, 4, 5 |
| 03/09/2021 | 29          | Credit              | Cancelled |        | 323.00    | 0.00     | 0.00       | 0.00     | 0.00        | 323.00                  | 5          |
| 03/09/2021 | 29          | Credit cancellation | Cancelled |        | (323.00)  | 0.00     | 0.00       | 0.00     | 0.00        | (323.00)                | 5          |

Should you have any issues determining which receipt to cancel, contact support through your MyMRI portal, or call 1300 657 700.

## **Useful Links**

How to Credit a Lot in Strata Master | MRI Knowledgebase (rockend.com)

Receipt to Unallocated Funds | MRI Knowledgebase (rockend.com)

03/09/2021 11:25 am AEST